# Tutoriel FAMTV 2019-2020

© Minh Long France

### Rendez vous sur votre page club FAMTV https://club.famtv.fr/

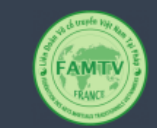

| Connexion                    |                       |  |  |  |
|------------------------------|-----------------------|--|--|--|
| minhlongduongvodao@gmail.com |                       |  |  |  |
|                              |                       |  |  |  |
| Se souvenir de mo            | ✓ Se souvenir de moi  |  |  |  |
|                              |                       |  |  |  |
| CONNEXION                    | Mot de passe oublié ? |  |  |  |
| INSCRIPTION D'UN CLUB        |                       |  |  |  |

## 1<sup>ère</sup> partie Renouvellement de l'adhésion club

### Vous arrivez sur la page d'accueil de votre club

● 🚵 Sébastien ∽

Accueil

FAMT

| IH LONG DUON<br>de Verdun, 86100 Châte                                                       | G VO DAO<br>Ilerault                               | Suivez ce lien pour renouveler<br>l'adhésion de votre club |                           |  |
|----------------------------------------------------------------------------------------------|----------------------------------------------------|------------------------------------------------------------|---------------------------|--|
| SAISON ACTIVE                                                                                | Accueil du club                                    | ( aunesio                                                  |                           |  |
| 2018/2019                                                                                    | Inscription ouverte                                |                                                            |                           |  |
| École: Minh Long Vo Dao<br>Adhérents: 31<br>Adhérent non validé: 0<br>Factures en attente: 0 | •                                                  | <br>_                                                      |                           |  |
|                                                                                              | Voir la saison                                     |                                                            |                           |  |
| 2019/2020                                                                                    | Inscription ouverte                                | 2019/2020                                                  | In: ription o             |  |
| Votre club n'est pas enco<br>saison.                                                         | re inscrit pour cette<br>5'inscrire pour la saison | Votre club n'est pa<br>saison.                             | as encore inscrit pour ce |  |
|                                                                                              |                                                    |                                                            | S'inscrire pour la s      |  |
|                                                                                              |                                                    | 1                                                          |                           |  |
|                                                                                              |                                                    |                                                            |                           |  |

|                                                         | (AMTY)                                                                                                    | 0 🐼 Sébastien v            |   |
|---------------------------------------------------------|----------------------------------------------------------------------------------------------------|----------------------------|---|
|                                                         | Accueil                                                                                                    | Search Q                   |   |
|                                                         | Inscrire le club pour la saison 2019/2020                                                                                                    |                            |   |
|                                                         | Accueil                                                                                                    |                            |   |
|                                                         | 🕈 Inscrire le club pour la saison 2019/2020                                                                                                    |                            |   |
|                                                         | Nom de l'école * Minh Long Vo Dao Minh Long Vo Dao Son Long Quyen Thuat Viêt Vu Dao Vovinam Viêt Võ Dao Styles ou clubs indépendants Chooisissez votre école d'appartenance | e dans la liste déroulante |   |
| Nom de l'école *                                        |                                                                                                    |                            |   |
| Minh Long Vo Dao                                        |                                                                                                    |                            | • |
| Minh Long Vo Dao<br>Son Long Quyen Thuat<br>Viêt Vu Dao |                                                                                                    |                            |   |

| Accel     Both     C                                                                                                    | Accel     Bacel                                                                                                    | ANTY                                                | 0 📅 Sébastien ~                                   |
|----------------------------------------------------------------------------------------------------|----------------------------------------------------------------------------------------------------|-----------------------------------------------------|---------------------------------------------------|
| Inscrire le club pour la saison 2019/2020                                                                                                    | Inscrire le club pour la saison 2019/2020                                                                                                    | Accueil                                             | Search Q                                          |
| <pre>kccuei * Club * Minh Long Duong Vo Dao * 2019/2020  inscrite le club pour la saison 2019/2020  inscrite  inscrite  inscrite  inscrite  Validez votre choix en cliquant sur s'inscrite </pre> | <pre>kcueil * club + Minh Long Duong Vo Dao = 2019/2020  Nom de l'école*  Minh Long Vo Dao  Retour Stinscrite  Validez votre choix en cliquant sur s'inscrite</pre> | Inscrire le club pour la saison 2019/2020           |                                                   |
| tracrire le club pour la saison 2019/2020      Mon de Fécole *      Minh Long Vo Dao      Retour Stinscrite      Validez votre choix en     cliquant sur s'inscrire                               | Inscrire le dub pour la saison 2019/2020   Nom de l'école *   Minh Long Vo Dao     Retour     Stinscrire   Validez votre choix en cliquant sur s'inscrire           | Accueil • Club • Minh Long Duong Vo Dao • 2019/2020 |                                                   |
| Nom de l'école *     Minh Long Vo Dao     Retour     Validez votre choix en cliquant sur s'inscrire                                                                                               | Nom de l'école *         Minh Long Vo Dao         Retour       Sinserire    Validez votre choix en cliquant sur s'inscrire                                          | P Inscrire le club pour la saison 2019/2020         |                                                   |
| Retour Sinscrite                                                                                                    | Retor Sinscrive<br>Validez votre choix en<br>cliquant sur s'inscrive                                                                                                | Nom de l'école *                                    |                                                   |
| Retour S'Inscrite<br>Validez votre choix en<br>cliquant sur s'inscrite                                                                                                    | Retur Sinscrite<br>Validez votre choix en<br>cliquant sur s'inscrite                                                                                                | Minin Long vo Dao                                   |                                                   |
| Validez votre choix en<br>cliquant sur s'inscrire                                                                                                    | Validez votre choix en<br>cliquant sur s'inscrire                                                                                                    |                                                     | Retour S'inscrire                                 |
| Validez votre choix en<br>cliquant sur s'inscrire                                                                                                    | Validez votre choix en<br>cliquant sur s'inscrire                                                                                                    |                                                     | 7                                                 |
| Validez votre choix en<br>cliquant sur s'inscrire                                                                                                    | Validez votre choix en<br>cliquant sur s'inscrire                                                                                                    |                                                     |                                                   |
|                                                                                                    |                                                                                                    |                                                     | Validez votre choix en<br>cliquant sur s'inscrire |
|                                                                                                    |                                                                                                    |                                                     |                                                   |

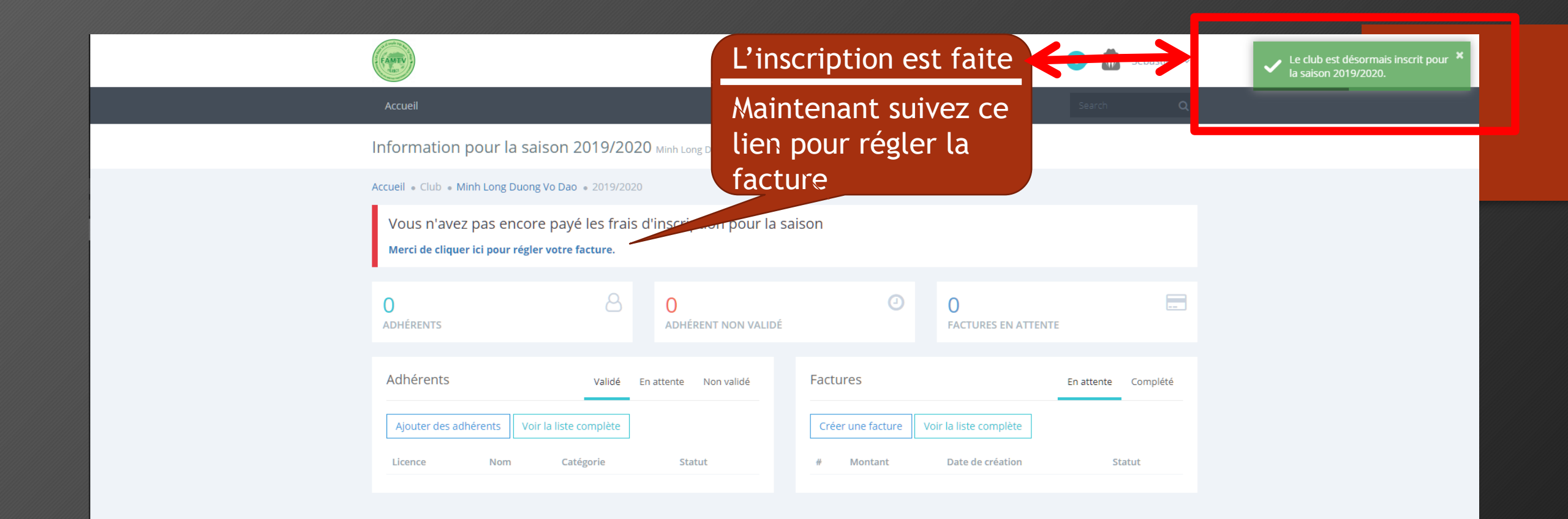

Facture #190000091 Minh Long Duong Vo Dao

Accueil • Club • Minh Long Duong Vo Dao • 2019/2020 • Factures

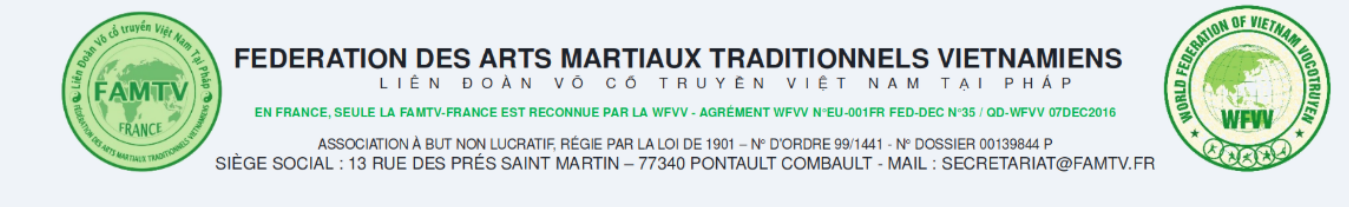

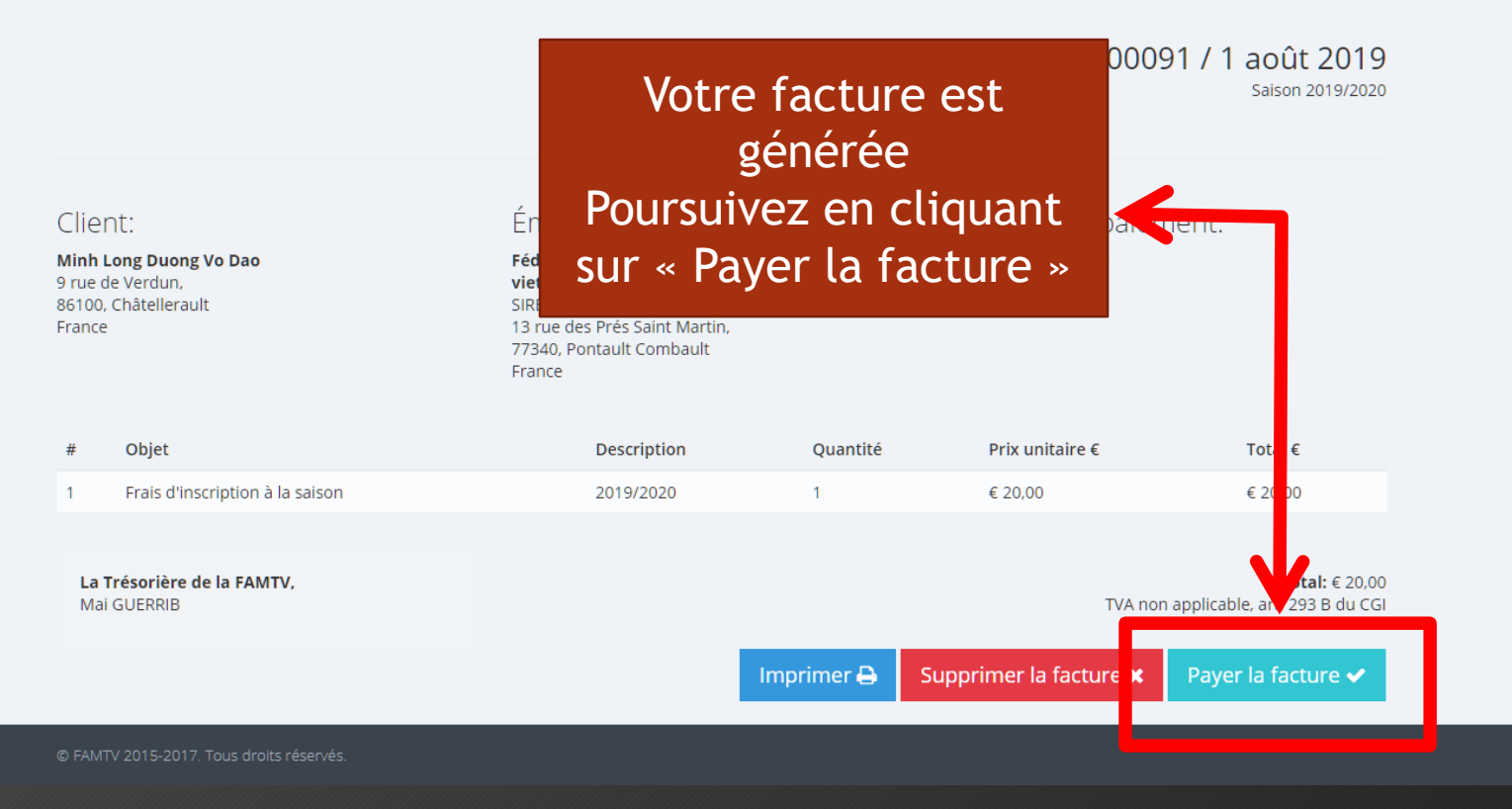

 $\bigcirc$ 

| FAMILY I                                                                             | O Sébastien ∨                                                                                        |
|--------------------------------------------------------------------------------------|----------------------------------------------------------------------------------------------------|
| Accueil                                                                              | Search Q                                                                                             |
| Paiement d'une facture Minh Long Duong Vo Dao                                        |                                                                                                    |
| Accueil • Club • Minh Long Duong Vo Dao • 2019<br>Paiement de la facture #1900002231 | Vous n'aves pas à choisir le mode de paiement, seul le paiement par chèque est dorénavant disponible |
| Chèque                                                                               | le FAMTV.                                                                                            |
| 20,00 €                                                                              | Retour Suivant                                                                                       |
| 2 Acceptez les condition                                                             | s générales en cochant la case<br>Cliquez sur<br>suivant                                             |
|                                                                                      |                                                                                                    |

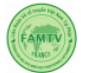

Paiement d'une facture - Paiement en attente Minh Long Duong Vo Dao

Accueil • Club • Minh Long Duong Vo Dao • 2019/2020 • Factures

Votre paiement est en attente de validation

Ceci termine la partie concernant le renouvellement de l'inscription de votre club, celui-ci est maintenant affilié à la FAMTV pour la nouvelle saison.

Sébastien 🗸

Attention, aucune somme d'argent ne doit être envoyée à la FAMTV, tout passe par MLF

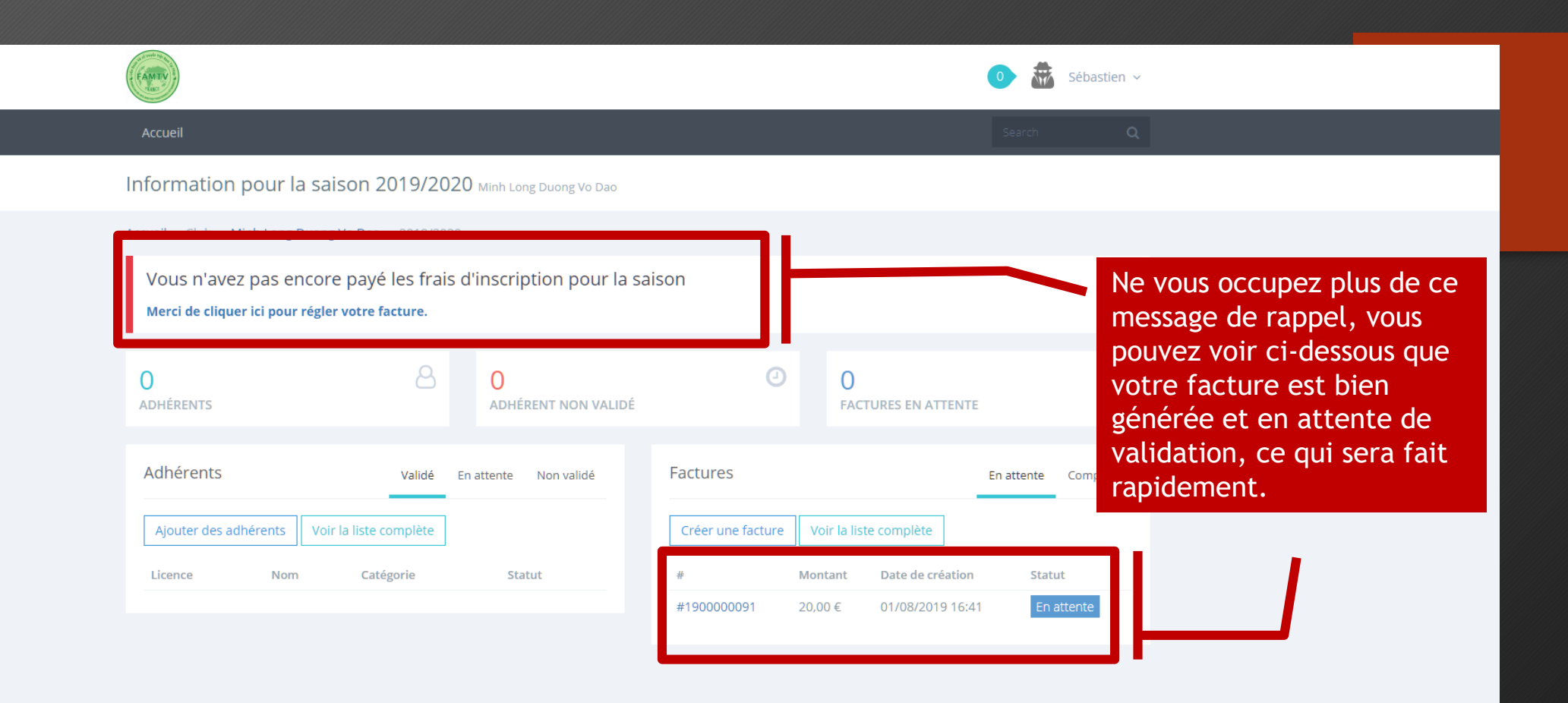

## 2<sup>ème</sup> partie Enregistrement et affiliation des adhérents

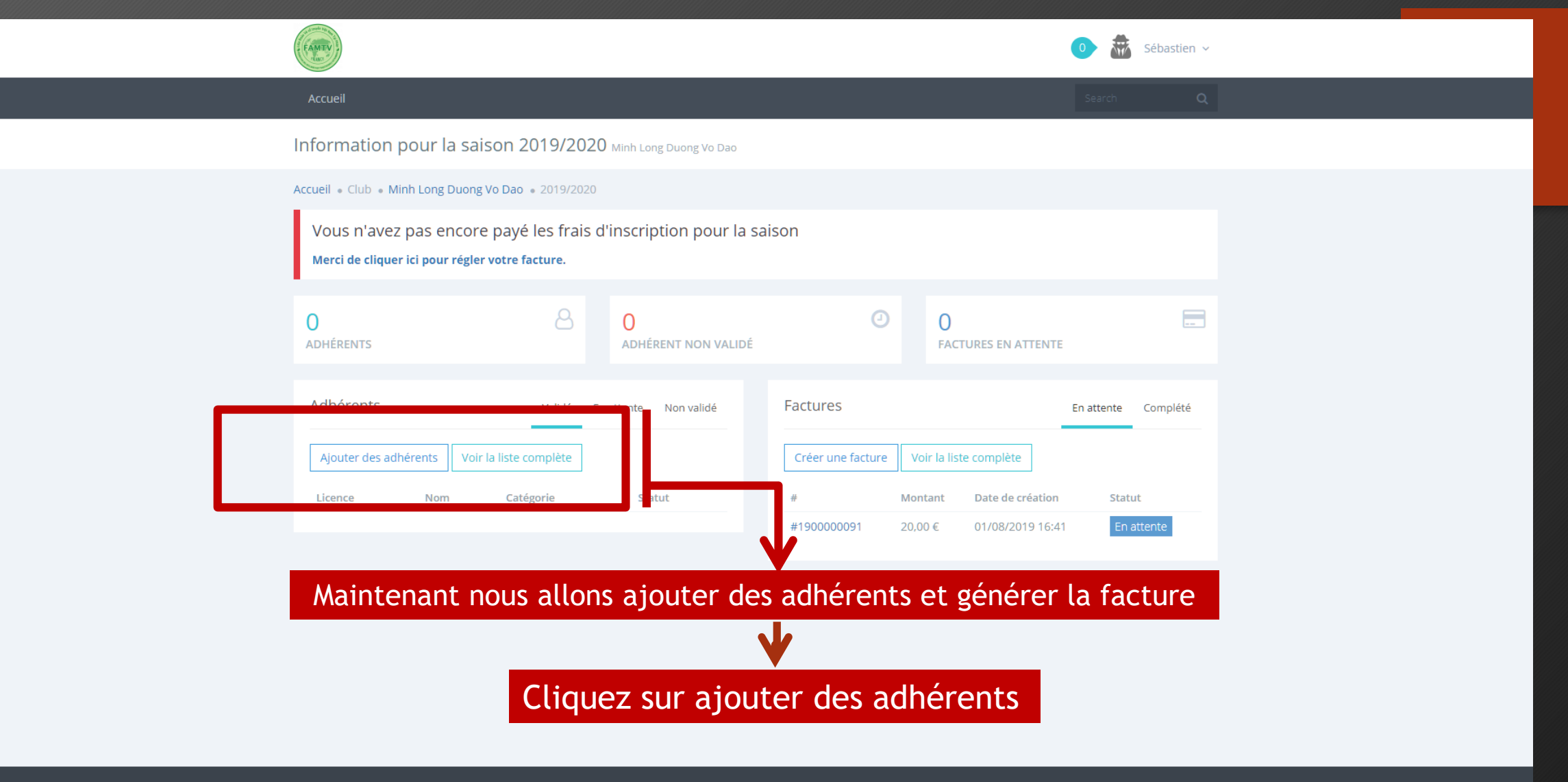

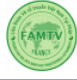

Ajouter des adhérents pour la saison 2019/2020 Minh Long Duc

Accueil • Club • Minh Long Duong Vo Dao • 2019/2020 • Adhérents

| * | Ajouter des adhérents pour la saison 2019/2020 |   |               |           |         |  |  |
|---|------------------------------------------------|---|---------------|-----------|---------|--|--|
|   | Licence                                        |   | Email         | Prénom    | Nom     |  |  |
|   | 59c0d3467b!                                    | • | kyndao@yaho   | Mike      | Maurice |  |  |
|   | 59c0d36c68€                                    | ۳ | coucou86210(  | Sébastien | Coudert |  |  |
|   | 59f447fa292                                    | ۳ | christophecha | Loryne    | Chaumo  |  |  |
|   |                                                |   |               |           |         |  |  |

Si le bug d'affichage est corrigé vous devriez voir la page s'afficher ainsi, avec la colonne supprimer à droite pour chaque ligne. Sinon vous aurez l'aperçu de la page suivante.

| Licence        | Email          | Prénom    | Nom           |         |            |                    |  |
|----------------|----------------|-----------|---------------|---------|------------|--------------------|--|
| 59c0d3467b! •  | kyndao@yaho    | Mike      | Maurice       | Homme 🔻 | 10/09/1981 | Vétérans 🔻         |  |
| 59c0d36c68e 🔻  | coucou86210(   | Sébastien | Coudert       | Homme 🔻 | 04/02/1967 | Vétérans 🔻         |  |
| 59f447fa292    | christophecha  | Loryne    | Chaumont      | Femme 🔻 | 01/06/2005 | Minimes •          |  |
| 59f44000b63 •  | dinoformel@c   | Lina      | Mahdjoubi     | Femme 🔻 | 10/09/2006 | Minimes •          |  |
| 59f43f49a99 •  | cjlcouverture@ | Loïc      | Jamet         | Homme 🔻 | 25/06/1987 | Seniors 🔻          |  |
| 59f43efb77c •  | bruceswillices | Larby     | Hendouze      | Homme 🔻 | 16/12/1963 | Vétérans 🔻         |  |
| 59f43d37437 •  | minhlongduor   | Véréna    | Faustin-Leyba | Femme 🔻 | 01/12/2010 | Poussins •         |  |
| 59f440e4c2d 🔻  | peant.alexis@  | Alexis    | Péant         | Homme 🔻 | 01/01/1993 | Seniors 🔻          |  |
| 5b9bbacc3fc 🔻  | damsdu86@h     | Damien    | Borg          | Homme 🔻 | 03/03/1988 | Seniors 🔻          |  |
| 5aace80ec4f. 🔻 | p.quiztorff@oi | Mathias   | Quistorff     | Homme 🔻 | 07/09/2007 | Benjamins <b>•</b> |  |
| 59f43eafc84{ • | gderetz@aol.c  | Luce      | Descourvière: | Femme 🔻 | 01/04/2006 | Minimes •          |  |
| 59f4483a887 •  | christophecha  | Ylan      | Chaumont      | Homme 🔻 | 16/08/2007 | Benjamins <b>•</b> |  |
| 59f4496e80c •  | christophecha  | Maxym     | Chaumont      | Homme 🔻 | 30/09/2010 | Poussins •         |  |
| 5baa1fbbe87 🔻  | ririne.pony@o  | Carine    | Le Roux       | Femme 🔻 | 04/06/1984 | Seniors •          |  |

### Allez à la page suivante.

Accueil • Club • Minh Long Duong Vo Dao • 2019/2020 • Adhérents

2019/2020

Il n'y a pas possibilité de sélectionner les adhérents que l'on veux réaffilier.

La seule méthode est de supprimer, soit tous les adhérents, soit seulement ceux que l'on est sûr de ne pas revoir cette saison.

Le fait de sélectionner ici vos adhérents, ne fait que les ajouter dans le listing de la saison, mais cela ne les affilie pas, vous pourrez choisir par la suite ceux que vous voulez réaffilier.

Malgré le défaut d'affichage on peut assez facilement s'y retrouver.

Vous devez d'abord cliquer sur « Ajouter » avant de passer à la seconde étape.

59f/3eafr8/83

Seconde étape de sélection, les enfants qui changent de catégorie d'âge. Passez à la page suivante....

| Email | Prénom | Nom | Sexe | Date de<br>naissance | Catégorie         |           |
|-------|--------|-----|------|----------------------|-------------------|-----------|
| ky    | Mike   | Ν   | •    | 10/09/               | Vé <sup>.</sup> • | Supprimer |
| сс    | Séba   | С   | •    | 04/02/               | Vé <sup>:</sup> ▼ | Supprimer |
| cł    | Lory   | С   | •    | 01/06/               | Mi 🔻              | Supprimer |
| di    | Lina   | Ν   | •    | 10/09/               | Mi 🔻              | Supprimer |
| cj    | Loïc   | Jε  | •    | 25/06/               | Sei 🔻             | Supprimer |
| br    | Larb   | Н   | •    | 16/12/               | Vé <sup>.</sup> ▼ | Supprimer |
| m     | Véré   | F   | •    | 01/12/               | Po 🔻              | Supprimer |
| pŧ    | Alex   | Р   | •    | 01/01/               | Sei 🔻             | Supprimer |
| di    | Dam    | В   | •    | 03/03/               | Sei 🔻             | Supprimer |
| p.    | Matł   | Ç   | •    | 07/09/               | Be 🔻              | Supprimer |
| g     | Luce   | D   | •    | 01/04/               | Mi 🔻              | Supprimer |
| cł    | Ylan   | С   | •    | 16/08/               | Be 🔻              | Supprimer |
| cł    | Max    | С   | •    | 30/09/               | Po 🔻              | Supprimer |
| rii   | Cariı  | Ŀ   | •    | 04/06/               | Sei 🔻             | Supprimer |
| rii   | Tony   | Б   | •    | 19/06/               | Sei 🔻             | Supprimer |
| hŧ    | Ange   | С   | •    | 07/01/               | Vé <sup>.</sup> ▼ | Supprimer |
| aı    | Axel   | R   | •    | 21/03/               | Be 🔻              | Supprimer |
| m     | Nola   | Ŀ   | •    | 08/03/               | Pu ▼              | Supprimer |

|                                                                                                    | Licence                                                                                                |          | Email | Prénom | Nom | Sexe | Date de<br>naissance | Catégorie                                                                                                    |           |
|----------------------------------------------------------------------------------------------------|----------------------------------------------------------------------------------------------------|----------|-------|--------|-----|------|----------------------|----------------------------------------------------------------------------------------------------|-----------|
|                                                                                                    | 59c0d346 ▼                                                                                             |          | ky    | Mike   | Μ   | •    | 10/09/               | Vété 🔻                                                                                                    | Supprimer |
|                                                                                                    | 59c0d36c68e7d 🔻                                                                                        |          | СС    | Séba   | C   | •    | 04/02/               | Vété 🔻                                                                                                    | Supprimer |
|                                                                                                    |                                                                                                    |          | ch    | Loryi  | C   | •    | 01/06/               | Mini 🔻                                                                                                    | Supprimer |
| Vous voyez maintena<br>qui changent de<br>Malheureusement o<br>nodifier ici la catégo<br>supprimer les enfant<br>cliquer à nouveau si | ant les enfants<br>catégorie.<br>n ne peux pas<br>rie, vous devez<br>ts en erreur et<br>ur « Aiouter » |          |       |        |     |      |                      | <ul> <li>L'adhérent<br/>est trop<br/>vieux pour<br/>cette<br/>catégorie.</li> <li>L'adhérent<br/>est trop<br/>vieux pour<br/>cette<br/>catégorie.</li> </ul> |           |
| our finaliser cette p                                                                                                    | remière phase.                                                                                         | v        | di    | Lina   | Μ   | •    | 10/09/               | Mini 🔻                                                                                                    | Supprimer |
|                                                                                                    |                                                                                                    | <b>v</b> | cjl   | Loïc   | Ja  | •    | 25/06/               | Seni 🔻                                                                                                    | Supprimer |
| La ré-affiliation d'an                                                                                                    | ciens licenciés                                                                                        | v        | m     | Véré   | Fi  | •    | 01/12/               | Pou: 🔻                                                                                                    | Supprimer |
| est simple et vous e<br>dans les pages s                                                                                              | est expliquee<br>uivantes                                                                              |          |       |        |     |      |                      | <ul> <li>L'adhérent<br/>est trop<br/>vieux pour<br/>cette<br/>catégorie.</li> <li>L'adhérent<br/>est trop<br/>vieux pour<br/>cette<br/>catégorie.</li> </ul> |           |
|                                                                                                    | 5aace80ec4f32                                                                                          | Ŧ        | p.(   | Math   | Q   | Ŧ    | 07/09/               | Benj 🔻                                                                                                    | Supprimer |
|                                                                                                    | 59f43eafc8483                                                                                          | Ŧ        | gc    | Luce   | D   | •    | 01/04/               | Mini 🔻                                                                                                    | Supprimer |
|                                                                                                    | 59f4483a887d1                                                                                          | Ŧ        | ch    | Ylan   | CI  | •    | 16/08/.              | Benj 🔻                                                                                                    | Supprimer |

ᠿ

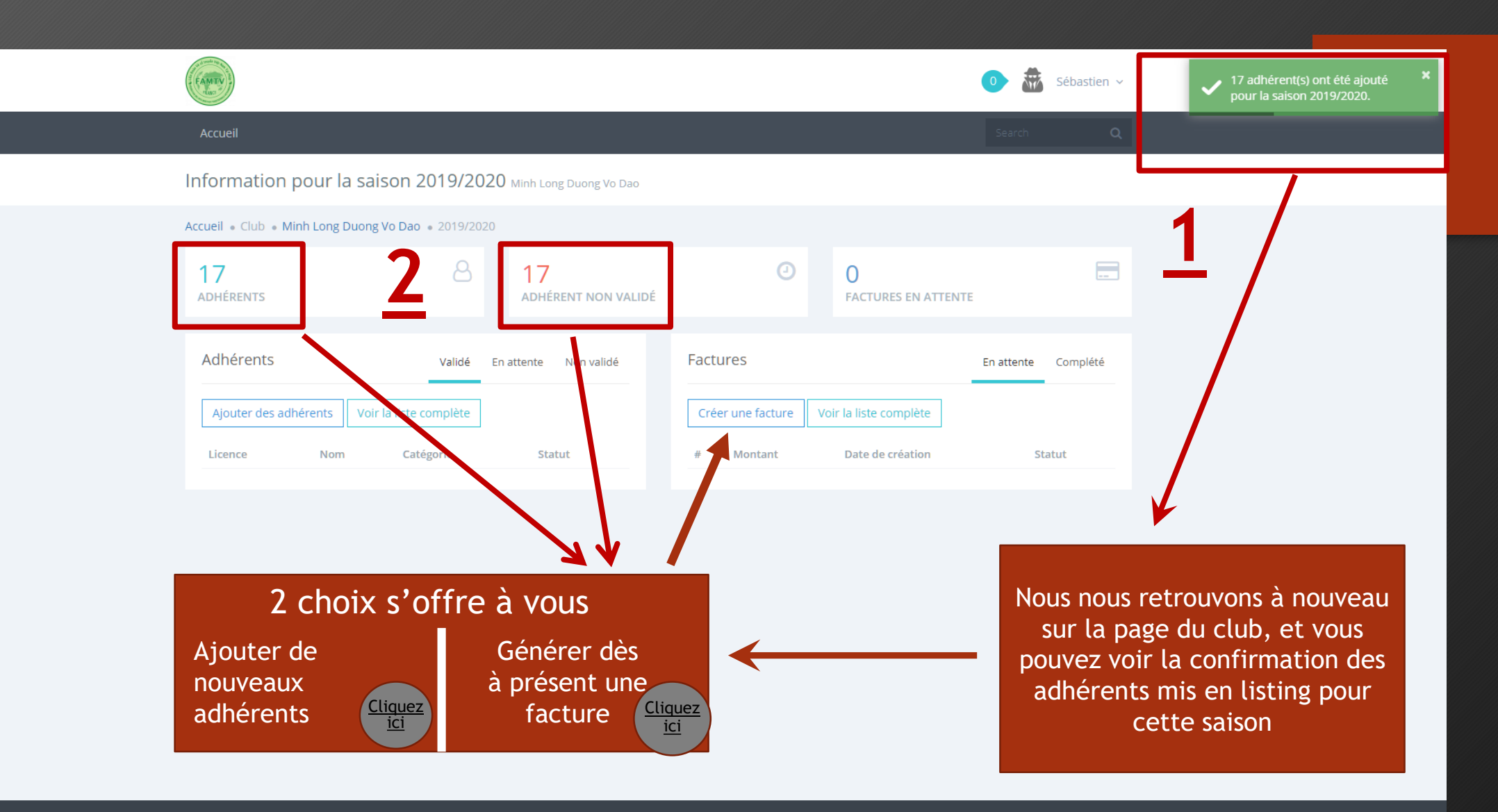

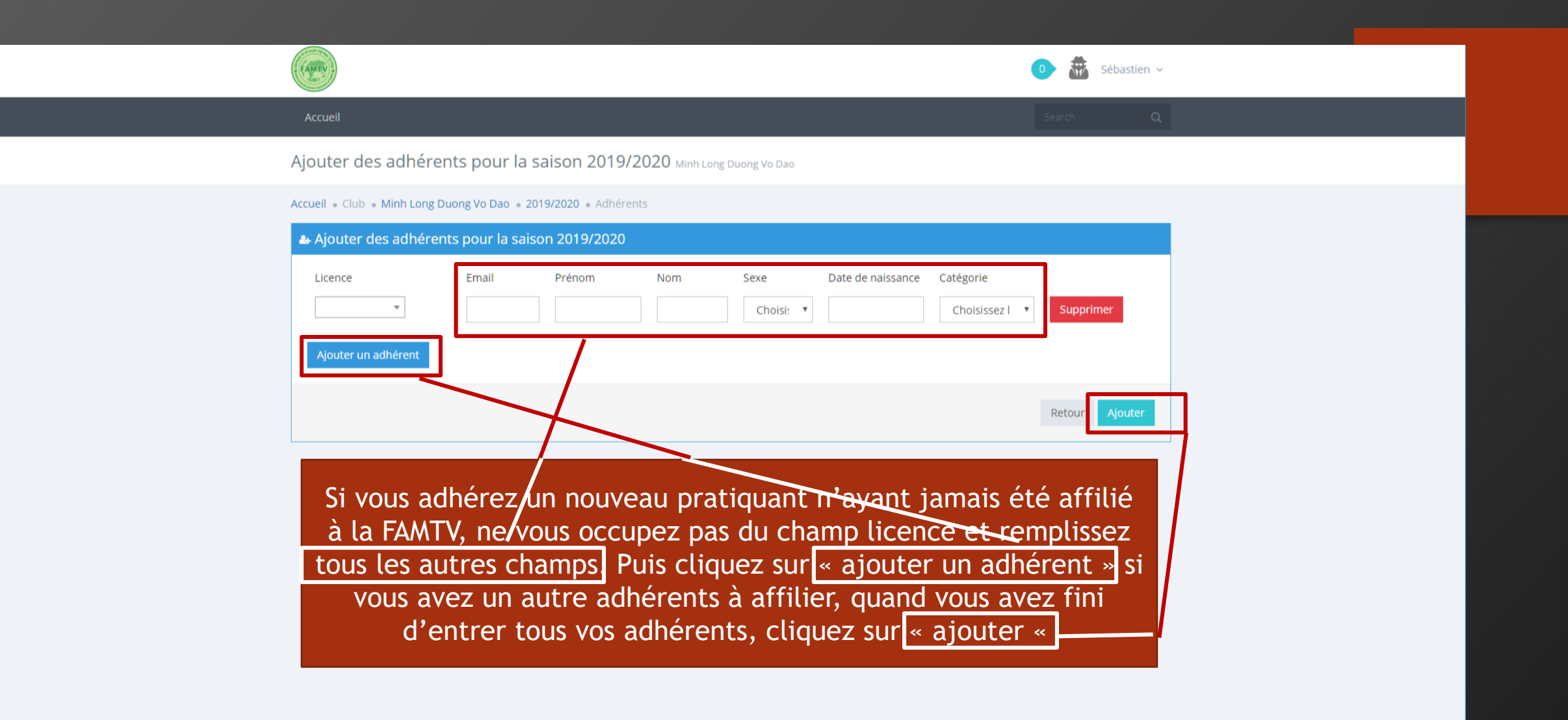

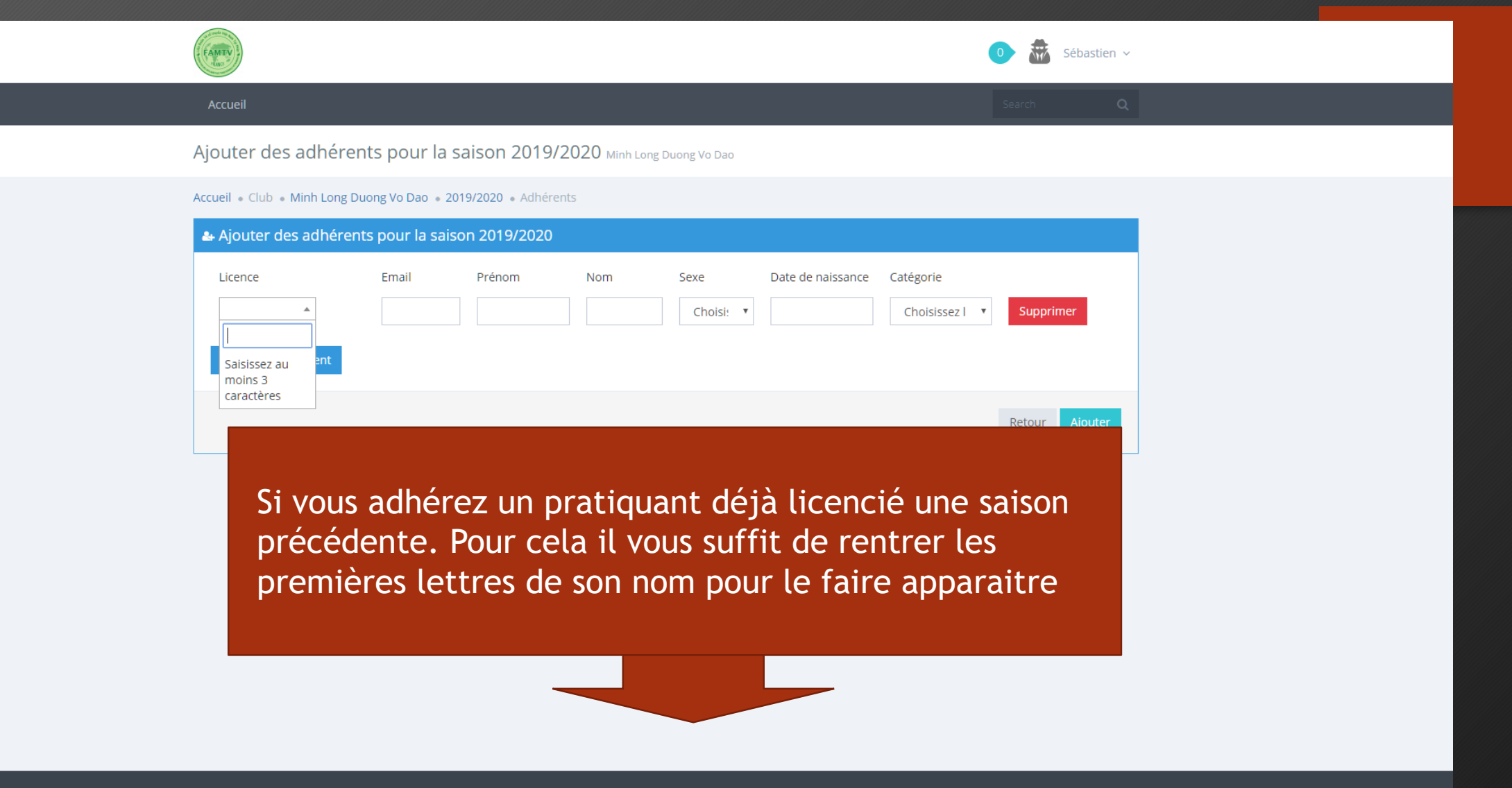

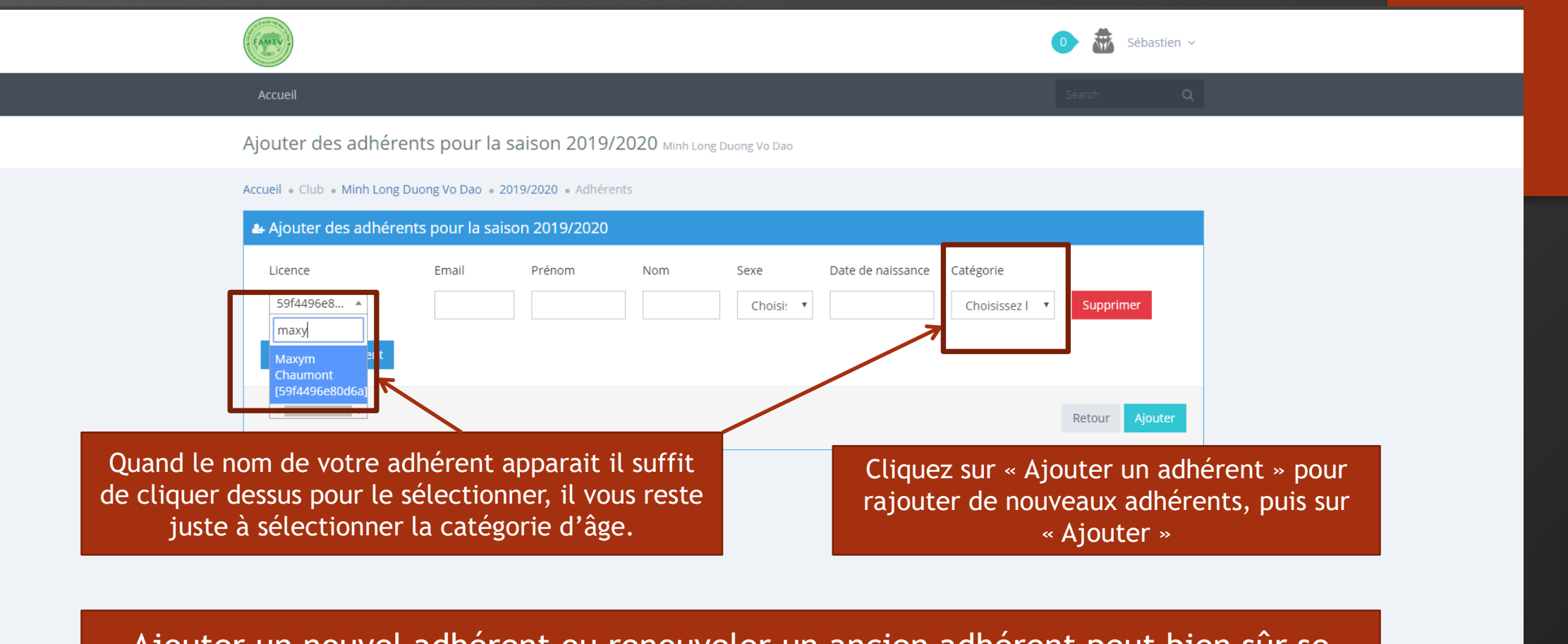

Ajouter un nouvel adhérent ou renouveler un ancien adhérent peut bien sûr se faire pendant la même saisit

| FAMTY                                                                                           |                                                                                       | 0 🕷 Sébastien ~     | <ul> <li>1 adhérent(s) ont été ajouté pour</li> <li>ka saison 2019/2020.</li> </ul> |
|-------------------------------------------------------------------------------------------------|---------------------------------------------------------------------------------------|---------------------|-------------------------------------------------------------------------------------|
| Accueil                                                                                         |                                                                                       | Search Q            |                                                                                     |
| Information pour la saison 2019/2020 Minh Long Duong Vo Da                                      | 10                                                                                    |                     | adhérents ont                                                                       |
| Accueil                                                                                         |                                                                                       |                     | été ajoutés                                                                         |
| 17 8 17 ADHÉRENTS ADHÉRENT NON VAI                                                              | O     FACTURES EN ATTENT                                                              | TE                  |                                                                                     |
| Adhérents Validé En attente Non validé                                                          | Factures                                                                              | En attente Complété |                                                                                     |
| Ajouter des adhérents     Voir la liste complète       Licence     Nom     Catégorie     Statut | Créer une facture     foir la liste complète       #     Montant     Date de création | Statut              |                                                                                     |
|                                                                                                 |                                                                                       |                     |                                                                                     |
| Nous allons mai<br>Cliquez su                                                                   | ntenant générer une f<br>ır « Créer une facture                                       | acture.<br>»        |                                                                                     |
|                                                                                                 |                                                                                       |                     |                                                                                     |

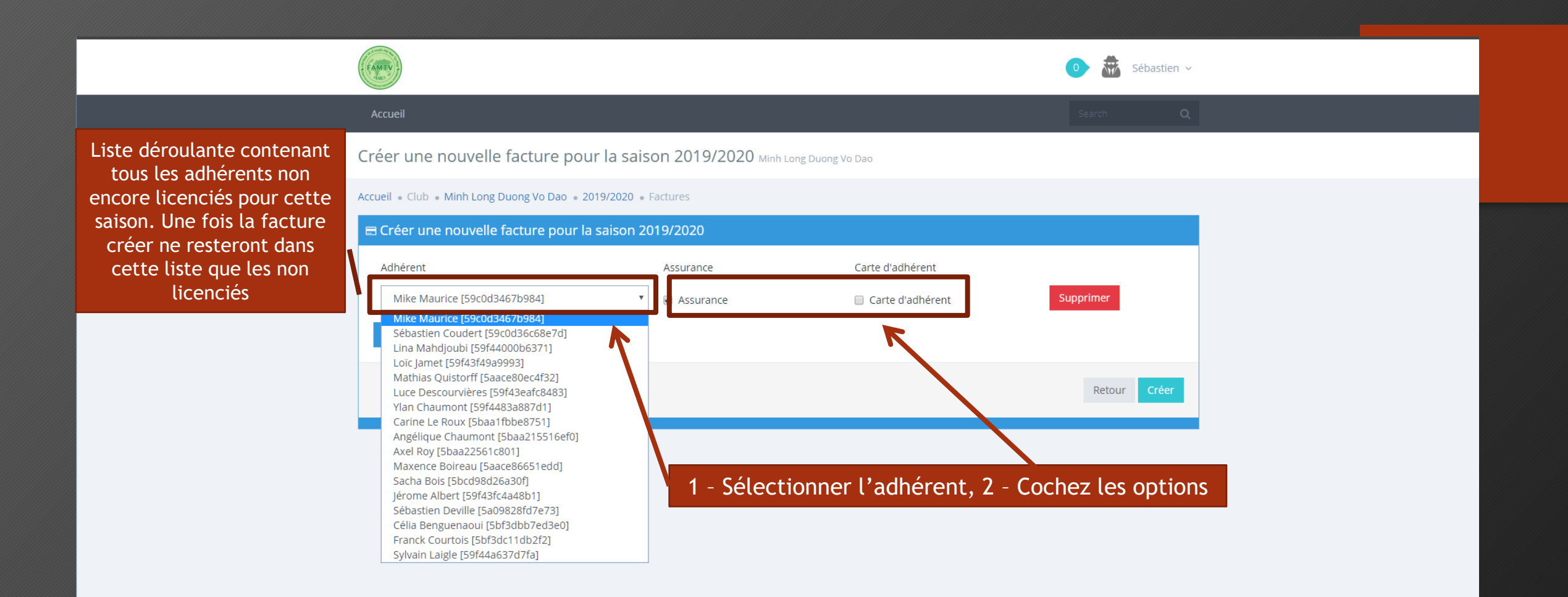

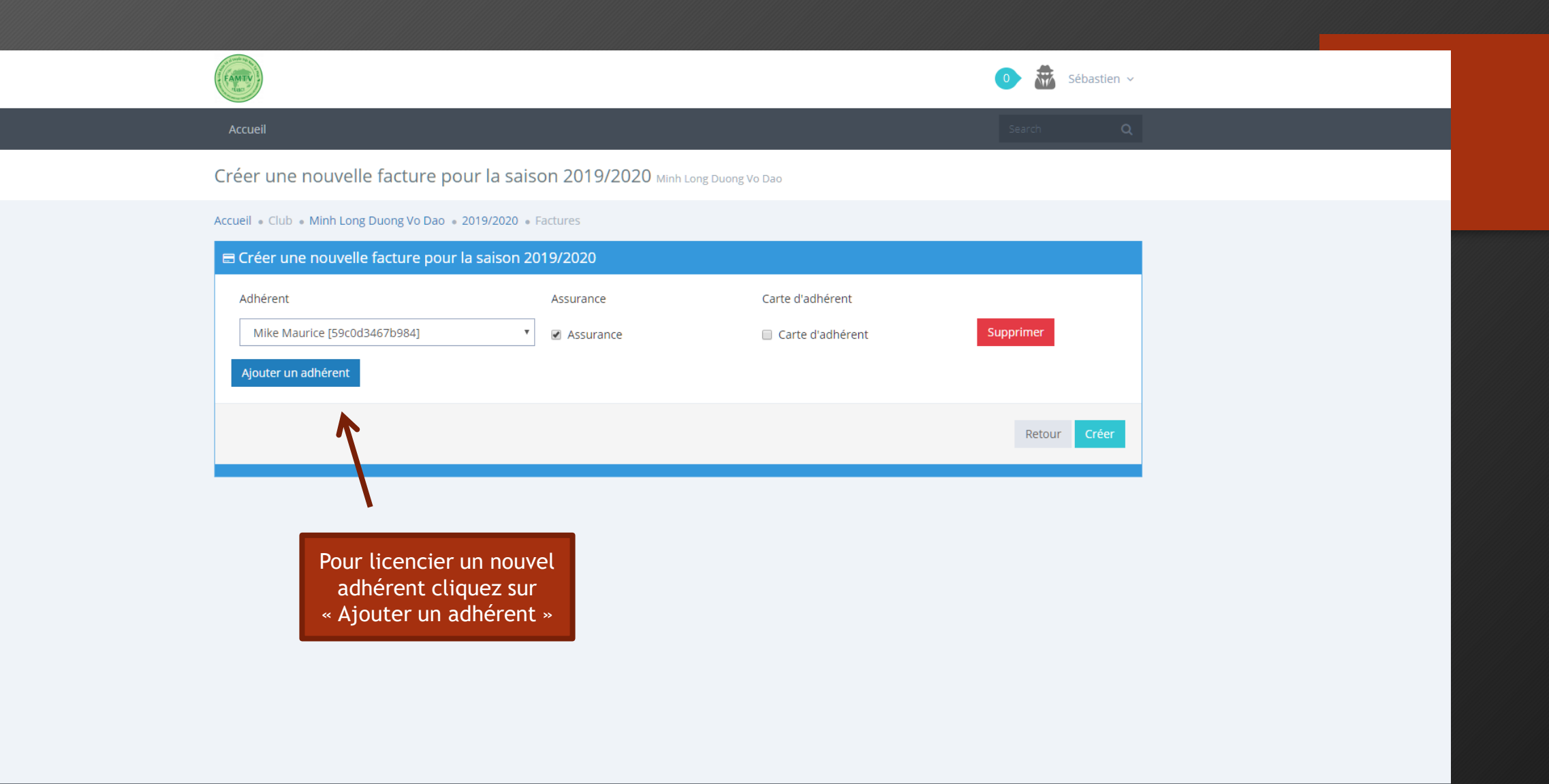

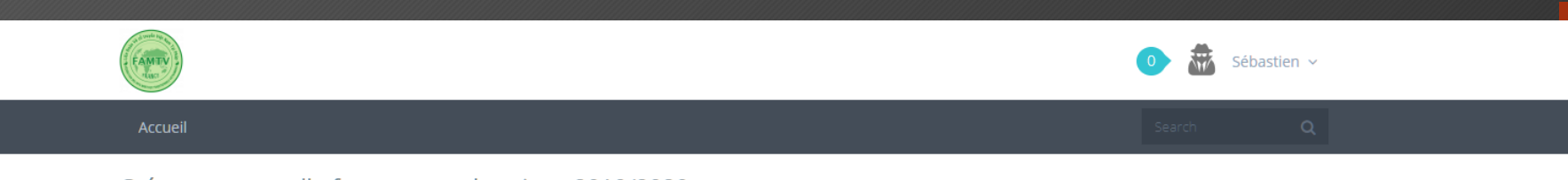

#### Créer une nouvelle facture pour la saison 2019/2020 Minh Long Duong Vo Dao

#### Accueil • Club • Minh Long Duong Vo Dao • 2019/2020 • Factures

| 🖴 Créer une nouvelle facture pour la saison 2019/2020                                                                                                    |             |                                                                                                    |                                        |  |  |  |  |
|----------------------------------------------------------------------------------------------------|-------------|----------------------------------------------------------------------------------------------------|----------------------------------------|--|--|--|--|
| Adhérent                                                                                                    | Assurance   | Carte d'adhérent                                                                                         |                                        |  |  |  |  |
| Mike Maurice [59c0d3467b984]                                                                                                    | ✓ Assurance | Carte d'adhérent                                                                                         | Supprimer                              |  |  |  |  |
| Mike Maurice [59c0d3467b984]                                                                                                    | Assurance   | Carte d'adhérent                                                                                         | Supprimer                              |  |  |  |  |
| Sébastien Coudert [59c0d36c68e7d]<br>Lina Mahdjoubi [59f44000b6371]<br>Loïc Jamet [59f43f49a9993]<br>Mathias Quistorff [5aace80ec4f32]<br>Luce Descourvières [59f43eafc8483]<br>Ylan Chaumont [59f4483a887d1]<br>Carine Le Boux [5baat fbbe8751]                                                                |             |                                                                                                    | Retour Créer                           |  |  |  |  |
| Angélique Chaumont [5baa215516ef0]<br>Axel Roy [5baa22561c801]<br>Maxence Boireau [5aace86651edd]<br>Sacha Bois [5bcd98d26a30f]<br>Jérome Albert [59f43fc4a48b1]<br>Sébastien Deville [5a09828fd7e73]<br>Célia Benguenaoui [5bf3dbb7ed3e0]<br>Franck Courtois [5bf3dc11db2f2]<br>Sylvain Laigle [59f44a637d7fa] | Sél<br>Rép  | lectionnez un nouvel adh<br>cochez les options dési<br>pétez l'opération pour ch<br>adhérents à licencie | nérent et<br>rées.<br>nacun des<br>er. |  |  |  |  |

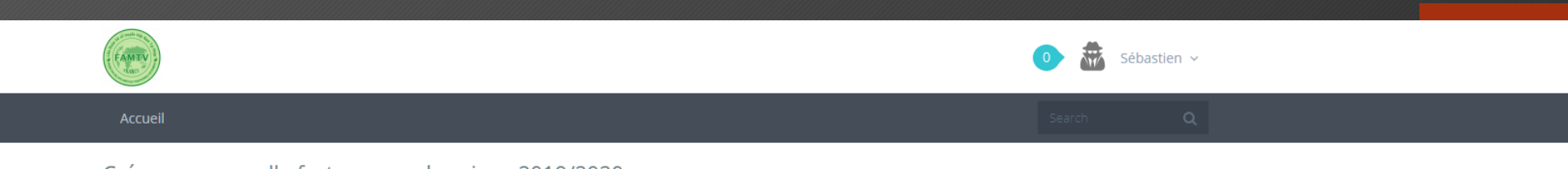

#### Créer une nouvelle facture pour la saison 2019/2020 Minh Long Duong Vo Dao

#### Accueil • Club • Minh Long Duong Vo Dao • 2019/2020 • Factures

| Créer une nouvelle facture pour la saison 2019/2020 |                                            |                                                |              |  |  |  |  |
|-----------------------------------------------------|--------------------------------------------|------------------------------------------------|--------------|--|--|--|--|
| Adhérent                                            | Assurance                                  | Carte d'adhérent                               |              |  |  |  |  |
| Mike Maurice [59c0d3467b984]                        | ✓ Assurance                                | Carte d'adhérent                               | Supprimer    |  |  |  |  |
| Sébastien Coudert [59c0d36c68e7d]                   | ✔ Assurance                                | Carte d'adhérent                               | Supprimer    |  |  |  |  |
| Angélique Chaumont [5baa215516ef0]                  | ✓ Assurance                                | Carte d'adhérent                               | Supprimer    |  |  |  |  |
| Loryne Chaumont [59f447fa292a9]                     | ✓ Assurance                                | Carte d'adhérent                               | Supprimer    |  |  |  |  |
| Ajouter un adhérent                                 |                                            |                                                |              |  |  |  |  |
|                                                     |                                            |                                                | Retour Créer |  |  |  |  |
|                                                     | Une fois sélec<br>adhérents à lice<br>« Cr | tionné tous vos<br>ncier, cliquez sur<br>éer » |              |  |  |  |  |

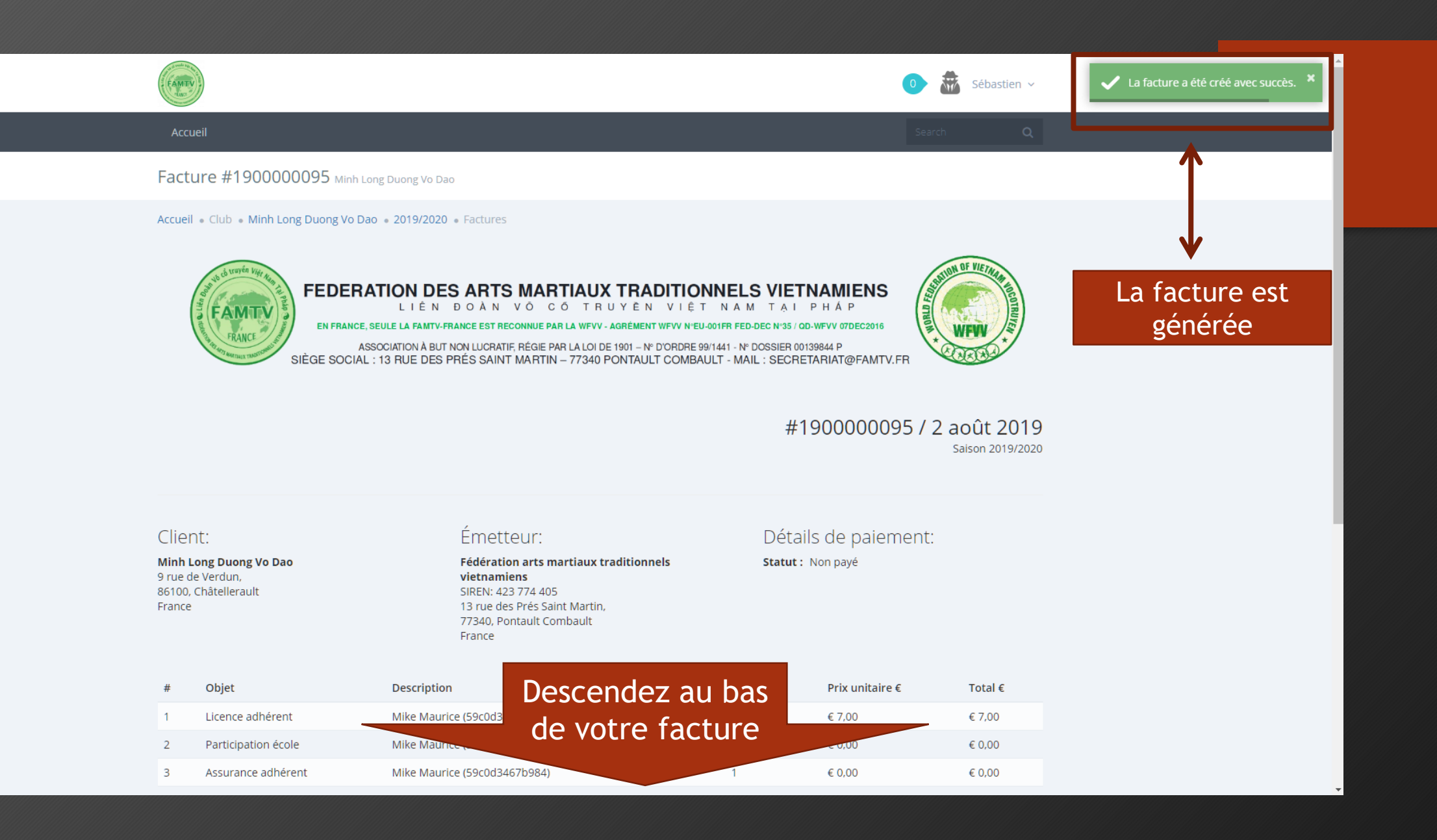

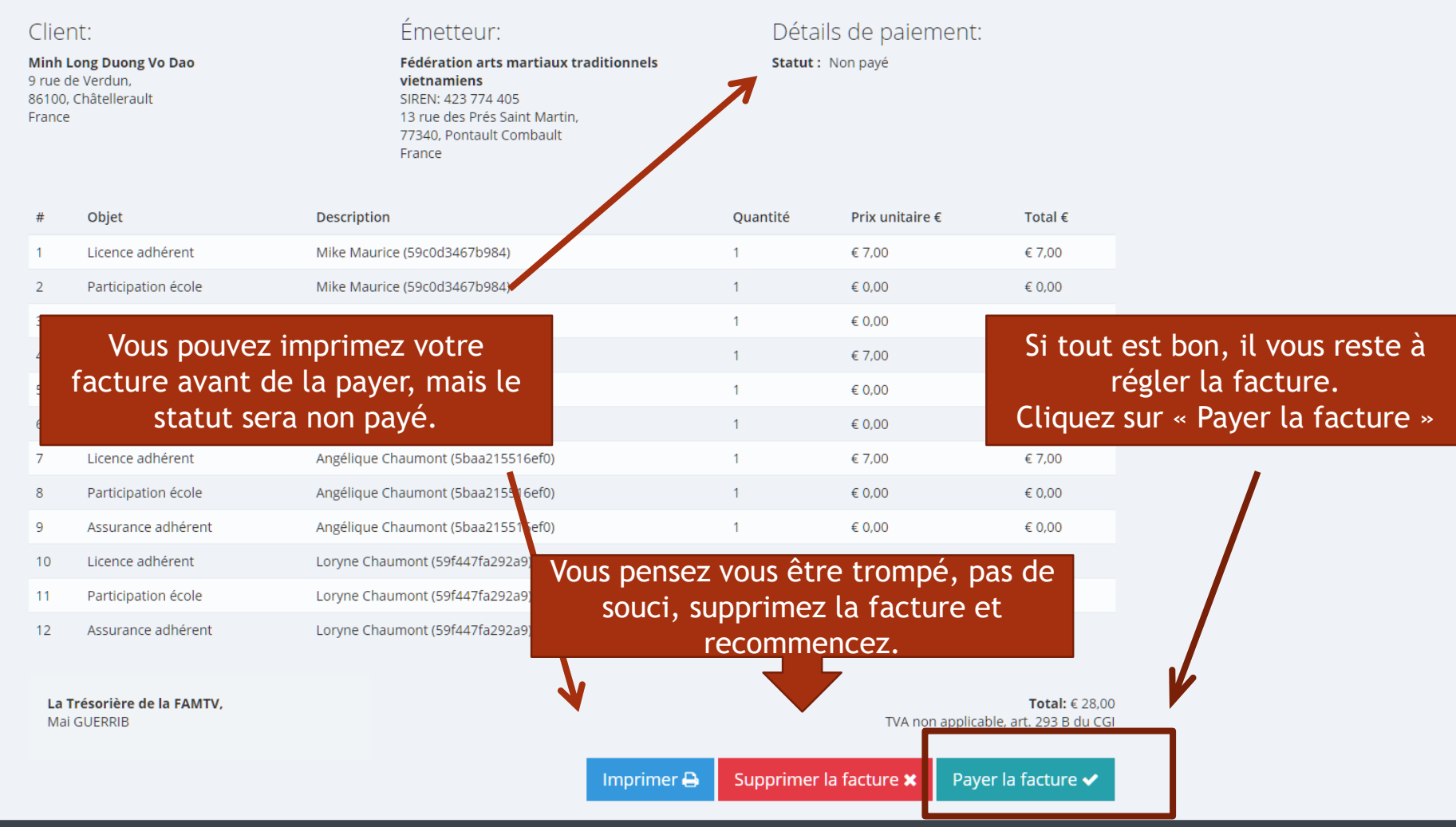

|   | FAMILY                                                                                                    | O Sébastien ∨                                      |
|---|----------------------------------------------------------------------------------------------------|----------------------------------------------------|
|   | Accueil                                                                                                    | Search Q                                           |
|   | Paiement d'une facture Minh Long Duong Vo Dao                                                                                                    |                                                    |
|   | Accueil • Club • Minh Long Duong Vo Dao • 2019/2 • Fa<br>Paiement de la facture #19000000295 Vous n'aves pas à choisir le<br>le paiement par chèque es | mode de paiement, seul<br>st dorénavant disponible |
|   | Chèque                                                                                                    |                                                    |
|   | J'ai lu et j'accepte le Règlement et les Conditions générales de FAMTV.                                                                                |                                                    |
|   | Veuillez cocher cette case si vous souhaitez continuer.<br>28,00 €                                                                                     | Retour Suivant                                     |
| 2 | Acceptez les conditions générales en cochant la ca                                                                                                    | ase<br>Cliquez sur<br>suivant                      |

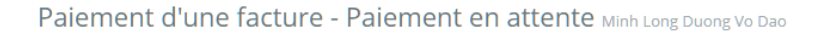

Accueil • Club • Minh Long Duong Vo Dao • 2019/2020 • Factures

Votre paiement est en attente de validation

Vos adhérents sont à présent licenciés FAMTV, vous n'avez rien d'autre à faire, sinon répéter l'opération pour de nouveaux adhérents.

Sébastien ~

Attention, aucune somme d'argent ne doit être envoyée à la FAMTV, tout passe par MLF

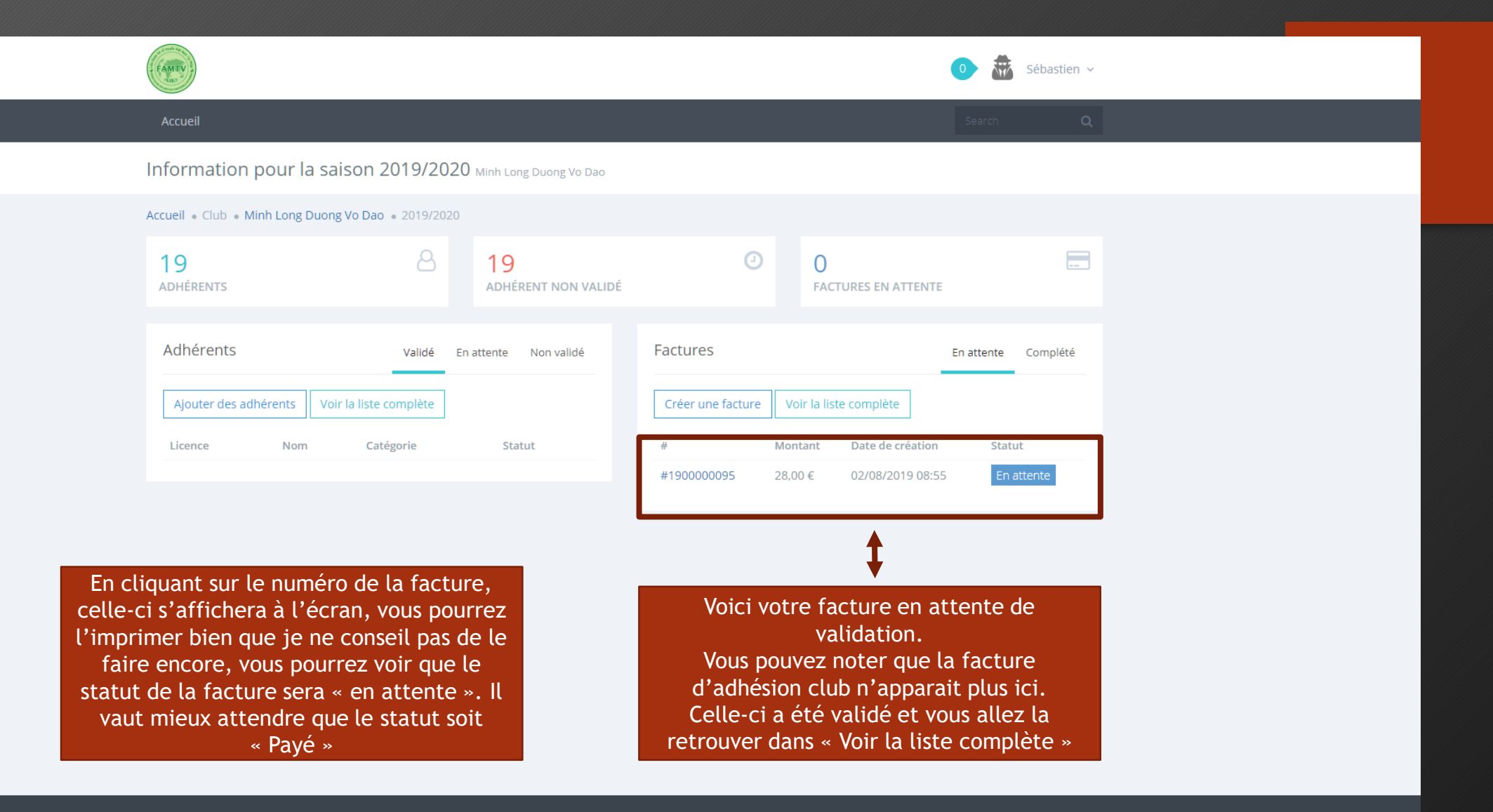

## 3<sup>ème</sup> partie Impression-Enregistrement des factures

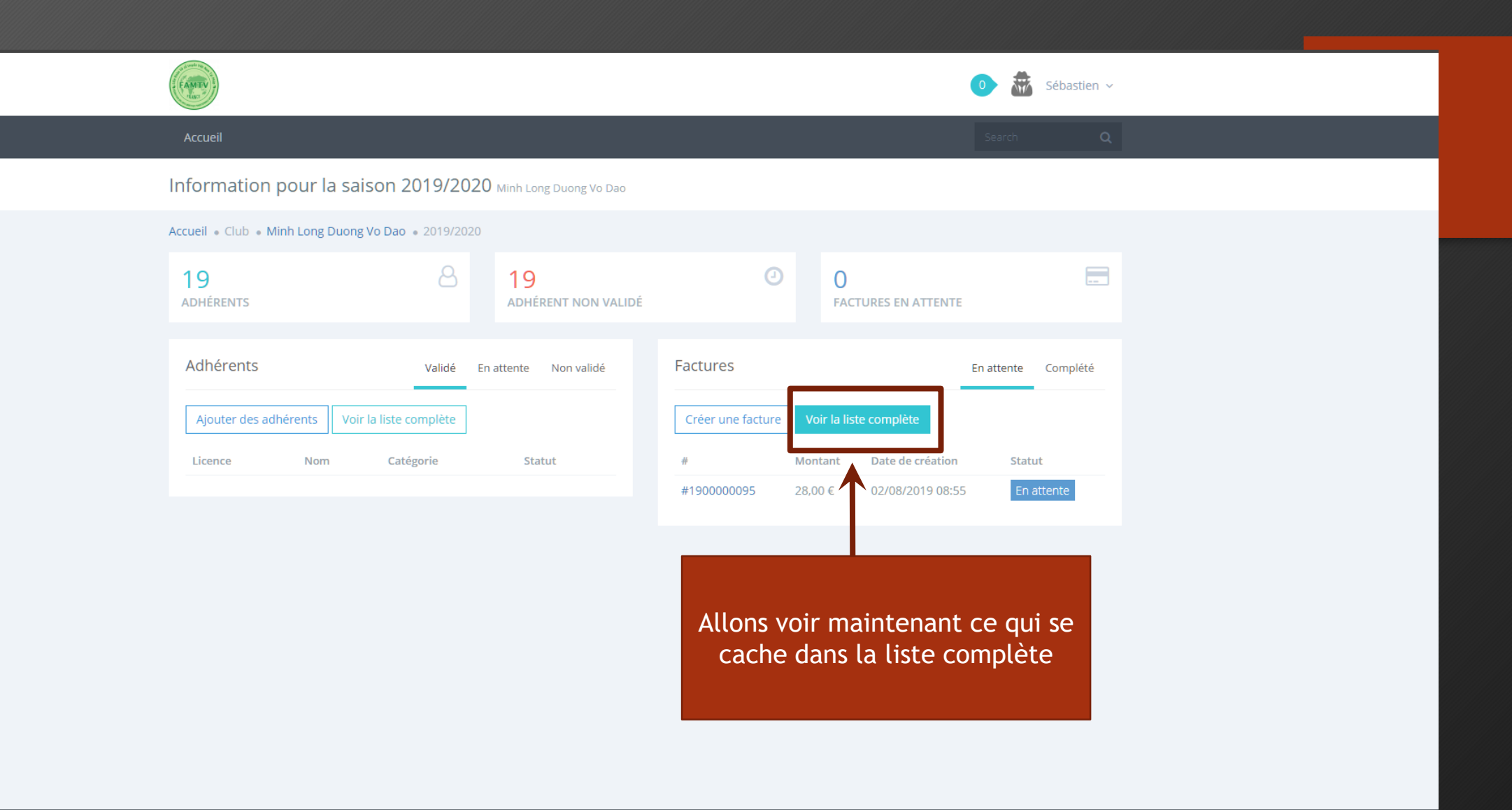

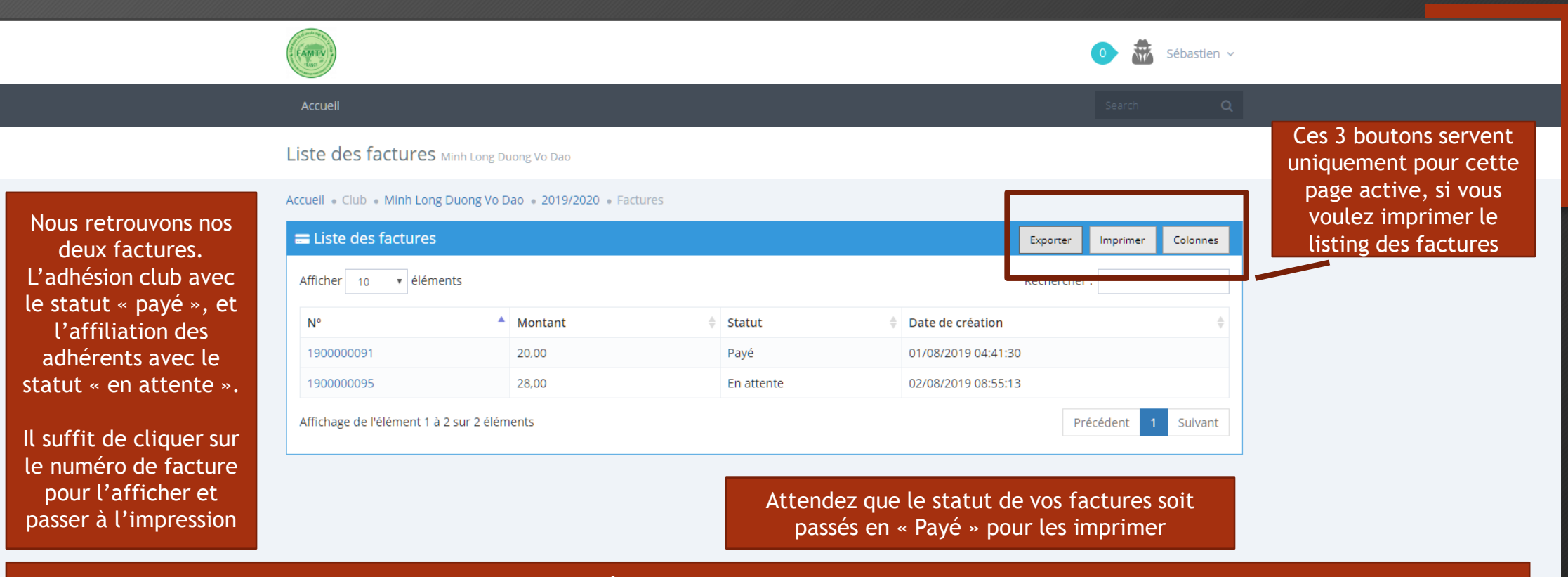

Lors de l'impression des factures, veillez à choisir l'impression en PDF afin d'enregistrer la facture en tant que fichier et pouvoir ainsi la transmettre par courriel à MLF en parallèle de l'envoi par courrier du chèque de règlement ou de l'ordre de virement sur le compte de MLF.

IMPORTANT!!!! Choisissez le mode paysage pour l'impression, sinon toutes les colonnes ne sont pas imprimées

### 4<sup>ème</sup> partie Impression-Enregistrement des attestations de licence

Vous pouvez voir dans l'encadré 1 le nombre d'adhérents total du listing, dans l'encadré 2 le nombre d'adhérents qui n'a pas encore été affiliés cette saison. Dans l'encadré 3 le nombre d'adhérents licenciés cette saison

| FAMTY                                |                            |                      |        |                   |                          | • 💩          | Sébastien ~                                             |
|--------------------------------------|----------------------------|----------------------|--------|-------------------|--------------------------|--------------|---------------------------------------------------------|
| Accueil                              |                            |                      |        |                   |                          | Search       | Q                                                       |
| tion pou                             | ur la saison 2019/20       | 020 <b>2</b> uong V  | Dao    |                   |                          |              |                                                         |
| 20<br>Adhérents                      | ong Duong Vo Dao 🔹 2019/20 | 16<br>Adhérent non   | VALIDÉ | 0                 | O<br>FACTURES EN ATTENTI | E            |                                                         |
| 2 <sup>nts</sup>                     | Validé                     | En attente Non valid | é Fac  | tures             |                          | En attente ( | Dans l'encadré 4, vous                                  |
| des adhérents Voir la liste complète |                            |                      |        | Créer une facture | Voir la liste complète   | $\leftarrow$ | pouvez voir que la liste des<br>factures est vide. Vous |
| #59c0d3467b984                       | Nom<br>Mike Maurice        | Vétérans Validé      | #      | Montant           | Date de creation         | Stati        | pouvez cliquez sur                                      |
| #59c0d36c68e7d                       | Sébastien Coudert          | Vétérans Validé      |        |                   |                          |              | « Voir la liste complete »                              |
| #5baa215516ef0                       | Angélique Chaumont         | Vétérans Validé      |        |                   |                          |              | factures ont maintenant lo                              |
| #59f447fa292a9                       | Loryne Chaumont            | Cadets Validé        |        | 4                 |                          |              | statut « Payé »                                         |

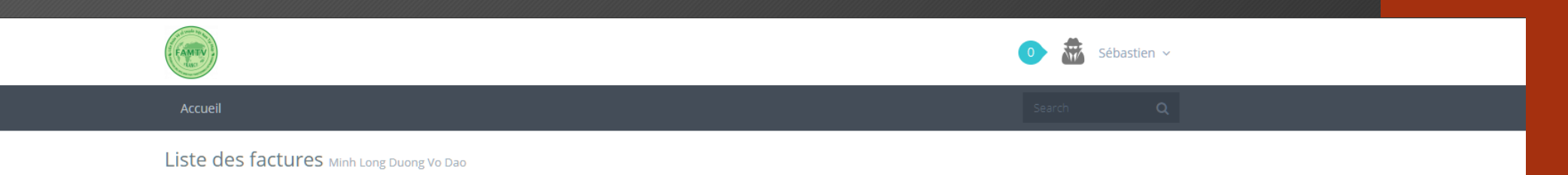

#### Accueil • Club • Minh Long Duong Vo Dao • 2019/2020 • Factures

| = Liste des factures Exporter Imprimer Colonnes                             |           |          |                     |  |  |  |  |
|-----------------------------------------------------------------------------|-----------|----------|---------------------|--|--|--|--|
| Afficher 10 V éléments Rechercher :                                         |           |          |                     |  |  |  |  |
| N°                                                                          | Montant 🍦 | Statut 🍦 | Date de création    |  |  |  |  |
| 190000091                                                                   | 20,00     | Payé     | 01/08/2019 04:41:30 |  |  |  |  |
| 190000095                                                                   | 28,00     | Payé     | 02/08/2019 08:55:13 |  |  |  |  |
| Affichage de l'élément 1 à 2 sur 2 éléments     Précédent     1     Suivant |           |          |                     |  |  |  |  |

Vous pouvez maintenant ouvrir et

« Imprimer-Enregistrer » vos factures

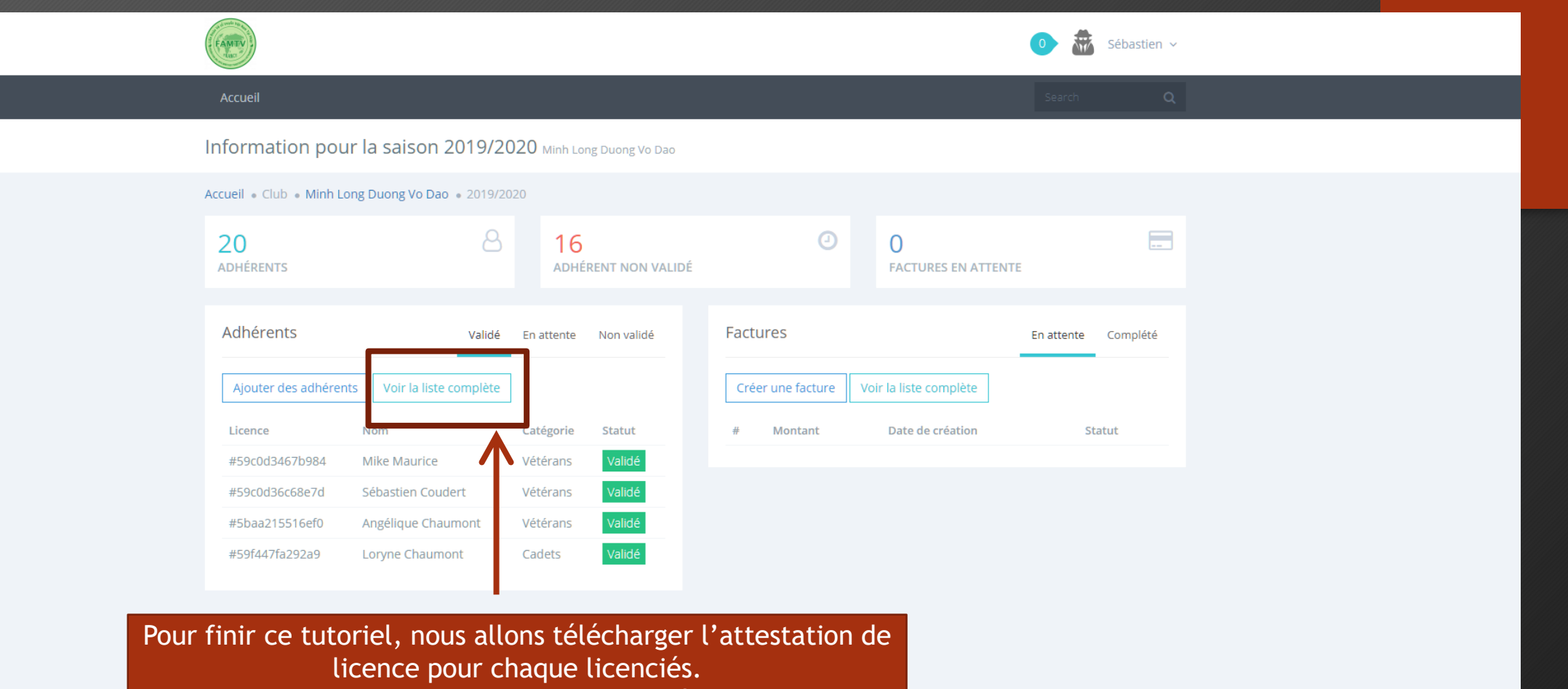

Cliquez sur « Voir la liste complète »

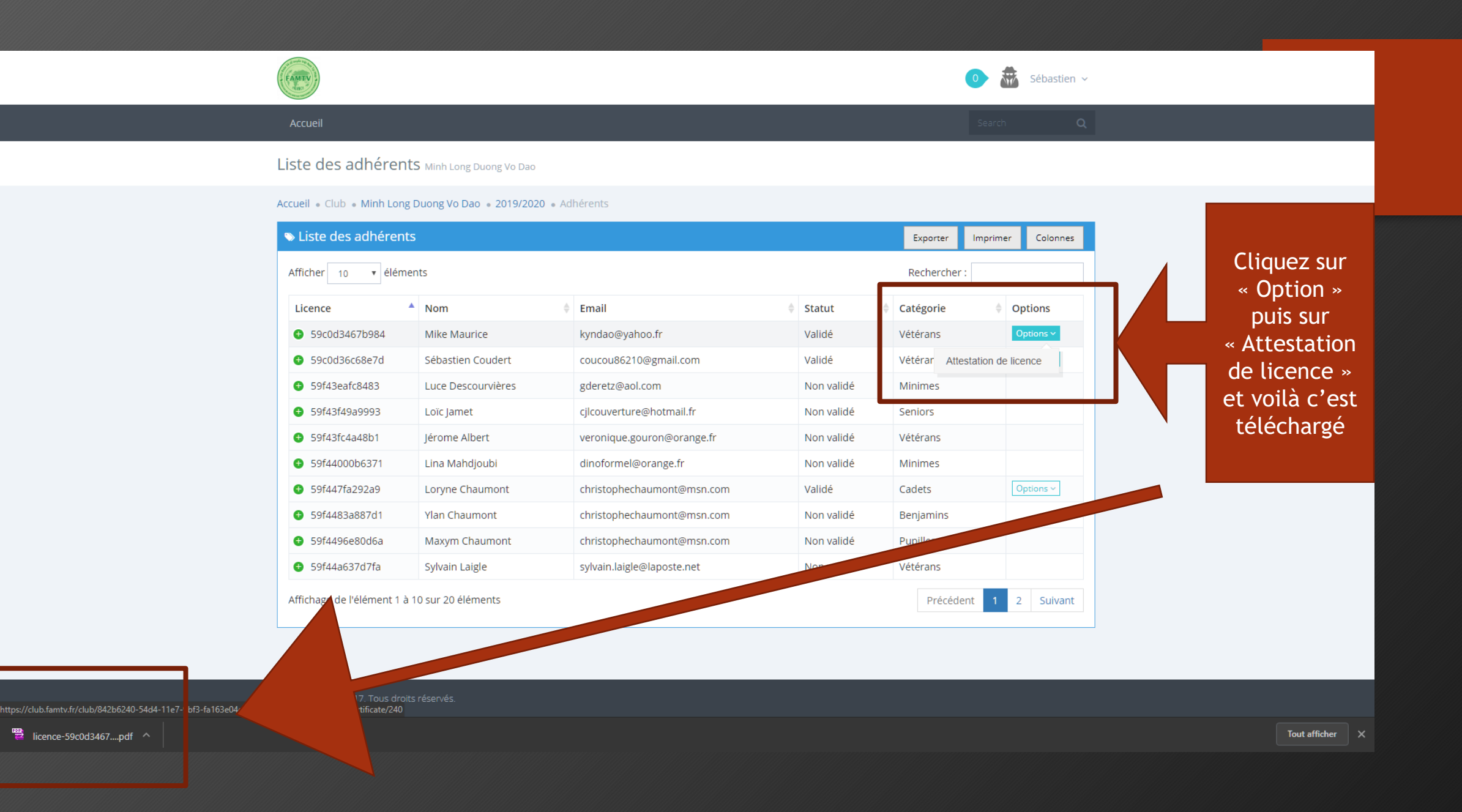

# **BONNE SAISON A TOUS**

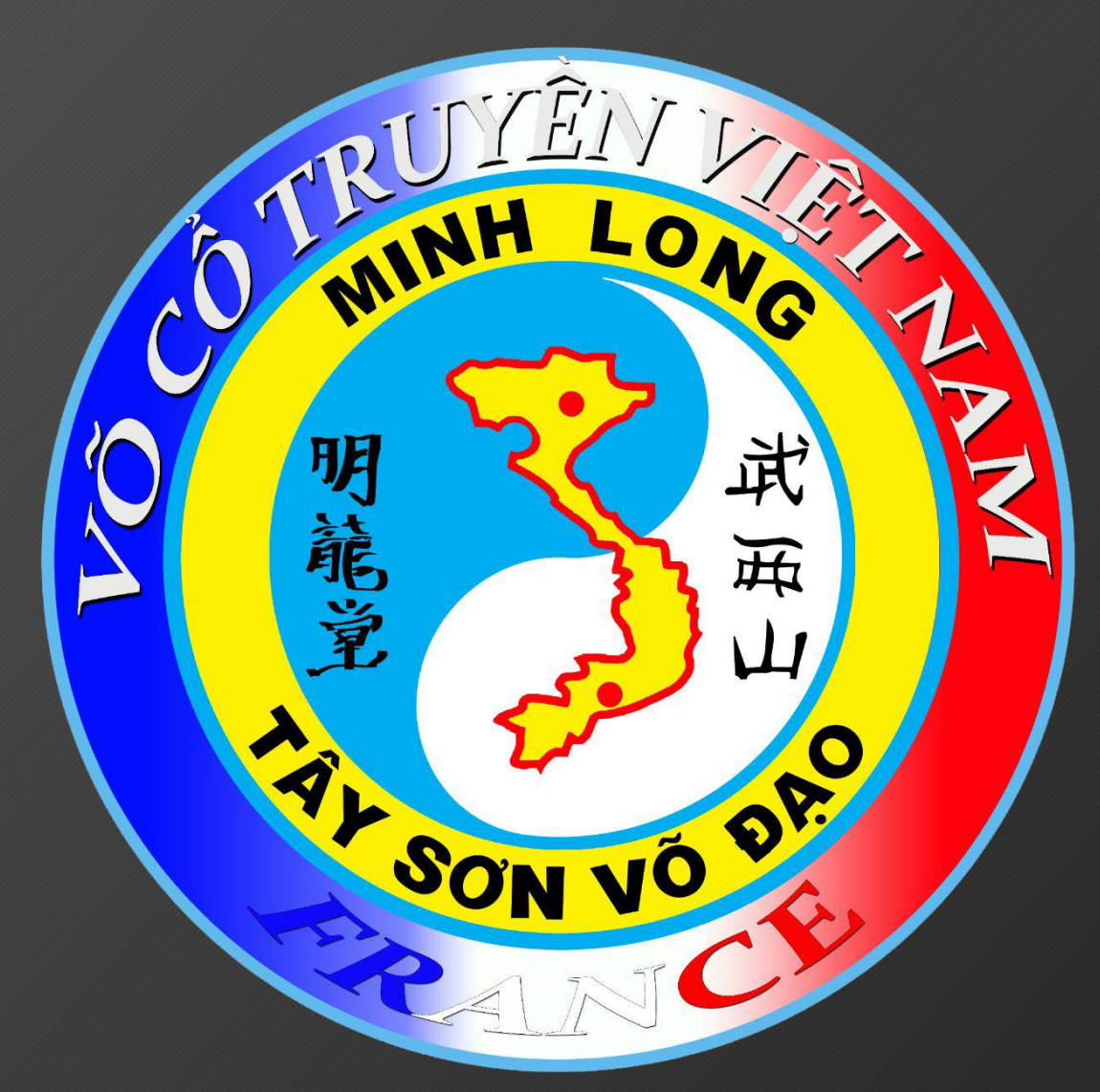